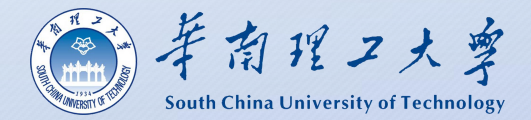

#### 高校特殊类型招生信息服务平台

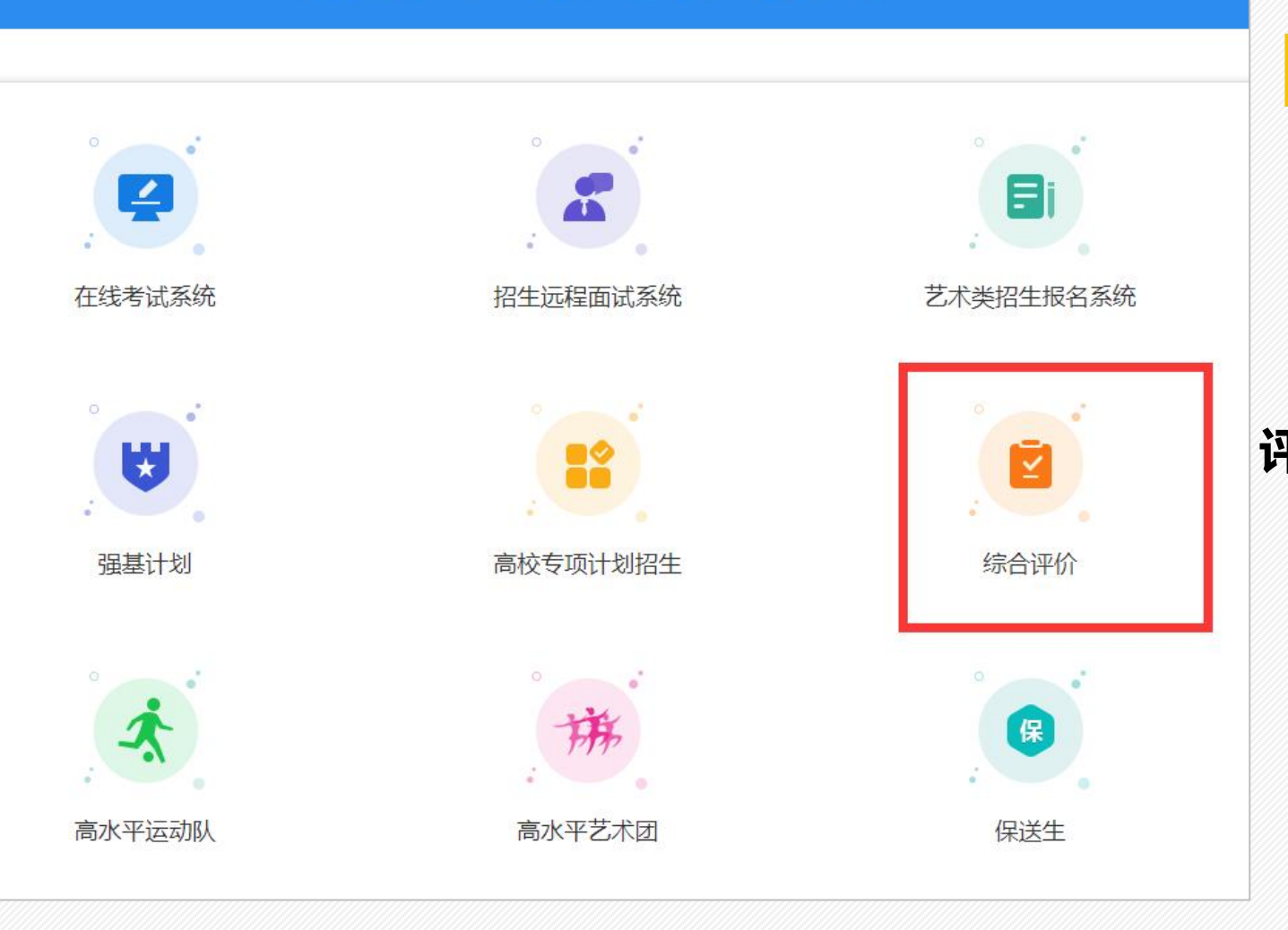

#### 登录报名网址: https://bm.chsi.com.cn/

#### 建议使用360浏览器进行登录,选择"综合 评价"报名类型。

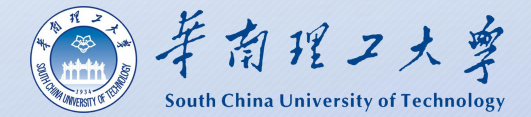

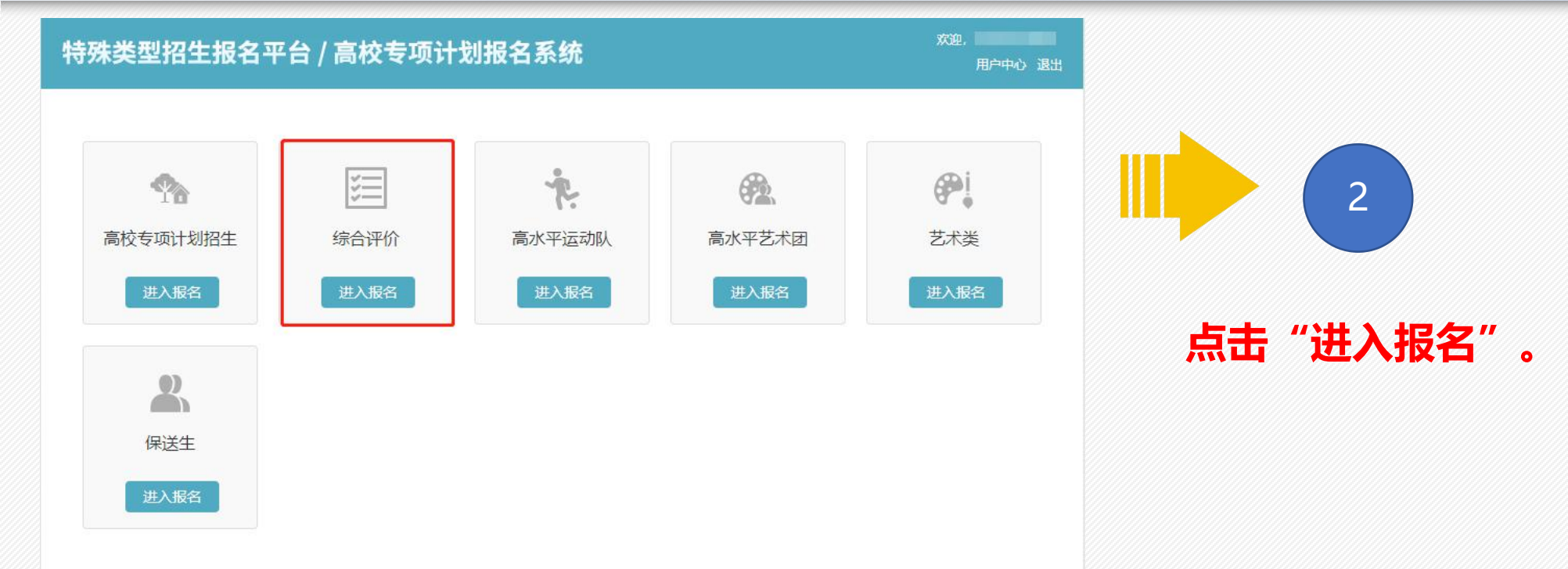

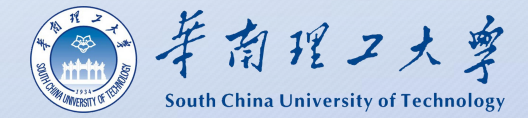

3

用考生本人账号进行"注册",若

提示:遇到账号登录问题咨询"学

已注册过,直接登录。

信机器人"。

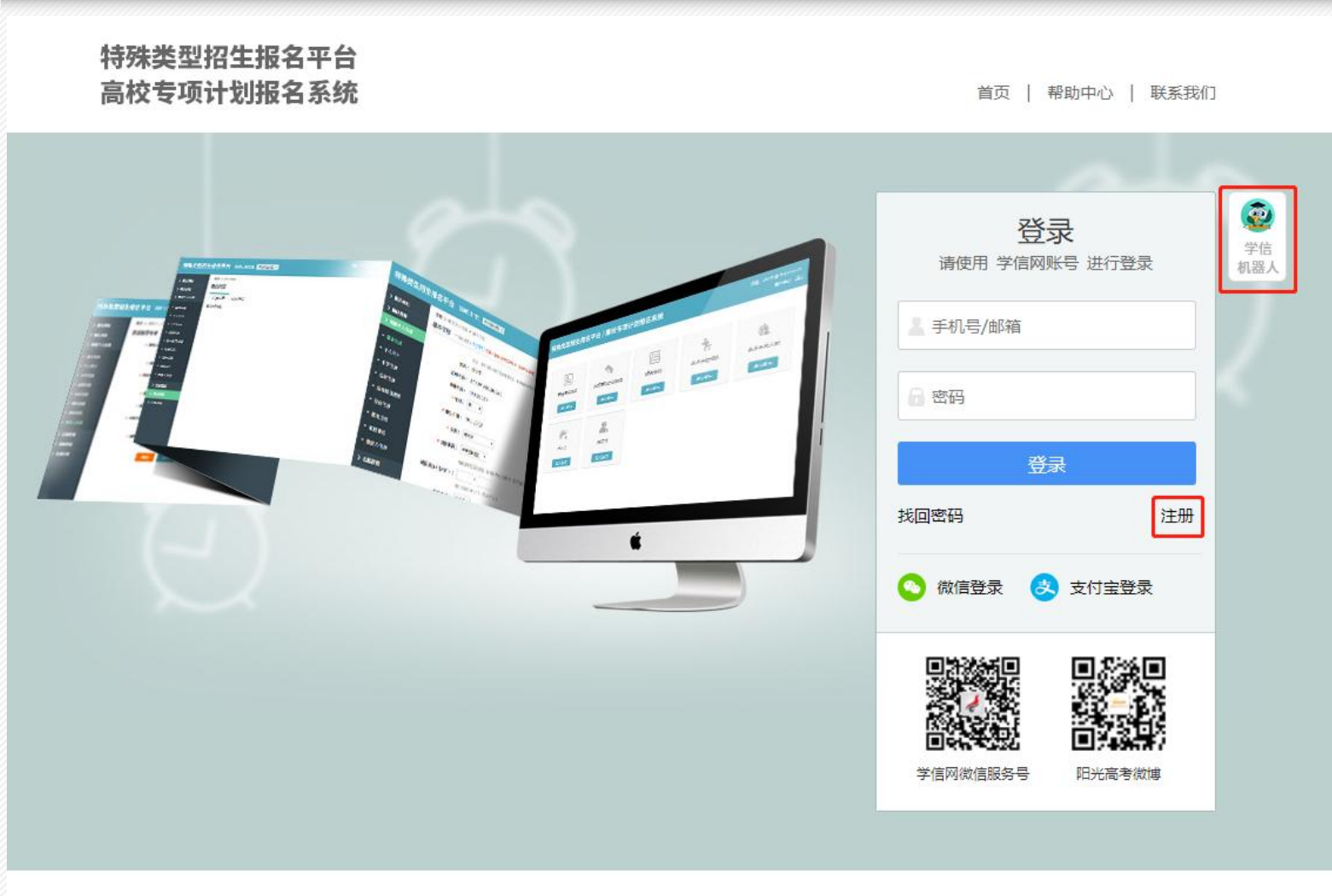

Copyright © 2003-2022 学信网 All Rights Reserved 客服电话: 010-67410388

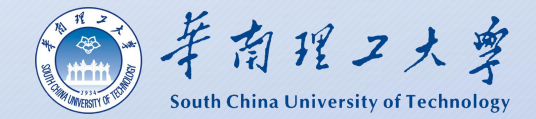

| 特殊类型招生                   | <b>报名平台</b> 综合评价 | 其他招生类型 >                                                                | 欢迎.<br>用户中心 退出                          |
|--------------------------|------------------|-------------------------------------------------------------------------|-----------------------------------------|
| > 报名须知                   | 首页 > 填报个人信息 > 3  | 基本信息                                                                    |                                         |
| > 确认身份                   | 基本信息 (* 为必填项;    | 关于字节) 注意: 在输入数字或字母时, 请使用半角字符, 否则可能会造成报名失败                               |                                         |
| > 填报个人信息                 |                  | 姓名、手机号码来源于您的注册信息,如果有误请修改您的 注册信息                                         |                                         |
| <ul> <li>基本信息</li> </ul> | 姓名:              | 100                                                                     |                                         |
| • 个人照片                   | 证件号码:            | Contraction and Contraction and                                         | <b>如</b> 灾值写其木信自每—顶内容                   |
| • 中学信息                   | 手机号码:            |                                                                         |                                         |
| • 成绩信息                   | * 性别:            | 女 🗸                                                                     |                                         |
| • 选考科目成绩                 | * 出生日期:          | (100 m) (100 m)                                                         | 提示:高考报名号全国统一14位,具体如下:                   |
| • 综合信息                   | * 民族:            | 请选择 🖌 🖌                                                                 | 上海: 2231+10位考生号:                        |
| • 模考成绩                   | * 政治面貌:          | 请选择 ・                                                                   | 1111-111-111-11-11-11-11-11-11-11-11-11 |
| • 单科排名                   |                  | 请查看学校招生简章,如果报考专业对视力、是否色盲、身高、体重有要求,则必须填写。                                |                                         |
| • 推荐人信息                  | 裸眼视力(左/右):       |                                                                         | 浙江:2233+10位考生号;                         |
| > 志愿管理                   |                  | 视力标准为 0.1-1.5 (或 4.0-5.2)                                               | 山东:2237+10位考生号;                         |
| > 我的消息                   | 是否色盲:            | 请选择 🖌                                                                   | 亡在・2244+10位老生号・                         |
| > 在线反馈                   | 身高(cm):          |                                                                         |                                         |
|                          | 体重(kg):          |                                                                         | <b>室</b> 老坭夕早加右 <b>浩</b> 亡可次询由学老师       |
|                          | * 高考报名所在地:       | 请选择 ◆   请选择 ◆                                                           | <b>両うкロっхн</b> р&心りロゆてナゼが。              |
|                          |                  | 12 提示: 检测到高考报名所在地与身份证号不一致,可能是由于您的身份证号错误或高考误导致。不一致不会影响报名,如您核实完毕,请忽略此项提示。 | 皆报名所在地选择错                               |
|                          | 高考报名号:           | 请填写14位高考报名号(全国统一编号)                                                     |                                         |
|                          | * 考生类型:          | 请选择 🖌                                                                   |                                         |

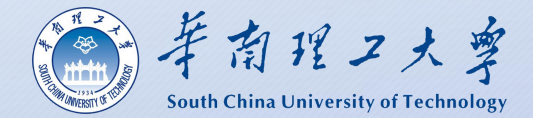

|                                       |                                                                                           | 欢迎,<br>用户中心退出 |
|---------------------------------------|-------------------------------------------------------------------------------------------|---------------|
| 身份证照片样式):<br>神态自然,无明显畸3<br>赛等有可能引起图片解 | 色头像照片(参照居民身份证照片样式):<br>00K<br>色均可),人像清晰,神态自然,无明显畸变<br>格等特殊字符<br>缀上传、图片本身因素等有可能引起图片解散<br>统 | t使用图片编辑工具将    |

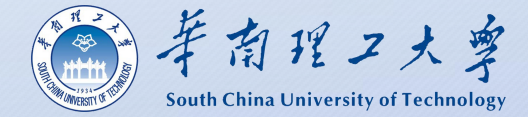

首页 > 填报个人信息 > 成绩信息

成绩信息

#### > 确认身份 > 填报个人信息

> 报名须知

基本信息

• 个人照片

中学信息
 成结信息

选考科目成绩
 综合信息
 模考成绩

 • 単科排名

 • 推荐人信息

> 志愿管理

> 我的消息
 > 在线反馈

注意:
 1、请如实尽量填写各学期期末考试成绩,如果某科目在某学期没有成绩或没有排名,可以不填。
 2、学业水平考试(会考)成绩请根据所在省市情况,如实填写A+、A、B+、B、B-、C+、C、C-、D+、D、E、优秀、良好、合格、不合格或者分数。

3、某些高校的志愿可能需要会考成绩。您可先将学业水平(会考)成绩填写完整,对学业水平(会考)没有的科目可以填"无"。

| 科目\学期 | 高一(上)期末<br>成绩/满分 | 高一 (下) 期末<br>成绩/满分 | 高二(上)期末<br>成绩/满分 | 高二 (下) 期末<br>成績/满分 | 高三(上)期末<br>成績/满分 | 学业水平 (会考)<br>等级/最高等级 |
|-------|------------------|--------------------|------------------|--------------------|------------------|----------------------|
| 语文    |                  |                    |                  |                    |                  |                      |
| 数学    |                  |                    |                  |                    |                  |                      |
| 外语    |                  |                    |                  |                    |                  |                      |
| 政治    |                  |                    |                  |                    |                  |                      |
| 历史    |                  |                    |                  |                    |                  |                      |
| 地理    |                  |                    |                  |                    |                  |                      |
| 物理    |                  |                    |                  |                    |                  |                      |
| 化学    |                  |                    |                  |                    |                  |                      |
| 生物    |                  |                    |                  |                    |                  |                      |
| 美术    |                  |                    |                  |                    |                  |                      |
| 体育    |                  |                    |                  |                    |                  |                      |
| 音乐    |                  |                    |                  |                    |                  |                      |
| 信息技术  |                  | /                  |                  |                    |                  |                      |
| 通用技术  |                  |                    |                  |                    |                  |                      |
| 文科综合  |                  |                    | /                |                    |                  | /                    |

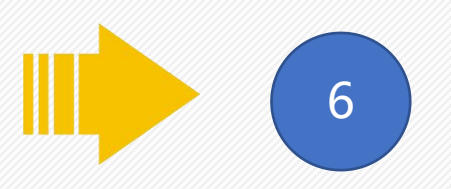

#### 如实填写各学期期末成绩。

提示:需成对填写数字或等级,前后一 致,没有成绩填0,不能为空。 浙江考生将信息与通用技术成绩统一填 在信息技术一栏,通用技术填0。

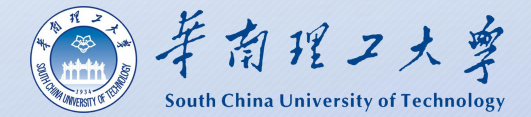

其他省

故不做

| 特殊类型招生                   | R名平台 综合评价 其他招生業型 > スロック 混出 スロック 混出                                                                                                    |                      |
|--------------------------|----------------------------------------------------------------------------------------------------|----------------------|
| > 报名须知<br>> 确认身份         | 首页 > 填报个人信息 > 选考科目成绩<br>选考科目成绩及高考外语成绩                                                                                                    |                      |
| > 填报个人信息                 | () 注意:                                                                                                    |                      |
| • 基本信息                   | <ol> <li>1、请填写高考外语和三门选考科目的最好成绩,三门选考科目中如有未考、缺考请填写"O",不是自己的选考科目请不要填写。</li> <li>2、请按格式输入成绩,可输入数字(至多5位数字)或等级(A+、A、B+、B、B-、C+、C、C+、D+、D或E)。</li> </ol> |                      |
| • 个人照片                   | 3、选择不同的选考科目会影响可填报的专业。这取决于志愿高校的设置。<br>4、河北、 辽宁、 江苏、 福建、 湖北、 湖南、 广东 或 重庆 的考生, "物理"和 "历史"只能选择填写一门。                                                   |                      |
| • 中学信息                   | *选择三门考试科目: □思想政治 □历史 □地理 ☑物理 ☑化学 ☑ 生物 □技术 □通用技术 □信息技                                                                                              | 加灾情它选来到日式结           |
| <ul> <li>成绩信息</li> </ul> | ポート                                                                                                    | 如天填う处ち杆白成坝。          |
| • 选考科目成绩                 | ●物理 0                                                                                                    |                      |
| • 综合信息                   | ● 化学 0                                                                                                    | 坦二·浙江老什可植苦老武徒        |
| • 锐考成绩                   |                                                                                                    | 症小・加江 ちエリ 項目 ち 成 坝 , |
| • 推荐人信息                  |                                                                                                    | 份填0。该项目不纳入考核范围。      |
| ↓ 士佰待珊                   | * <b>外语:</b> 0                                                                                                    | 22年11日式              |
| → 我的消息                   | 保存 取消                                                                                                    | 迅则安不。                |
| → 左线反馈                   |                                                                                                    |                      |
|                          |                                                                                                    |                      |

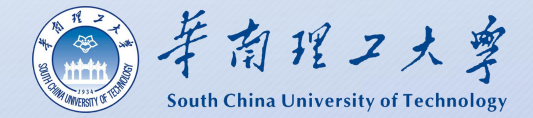

二模三模成绩若有如实填写,若无

| 特殊类型招生排       | <b>股名平台</b> 综合评     | 价 其他招生类型 >       |                  | 欢迎。<br>用户中心 退出   |
|---------------|---------------------|------------------|------------------|------------------|
| ✓ 报名须知 ◇ 确认身份 | 首页 > 填报个人信息<br>模考成绩 | ▶ 模考成绩           |                  |                  |
| > 填报个人信息      | 不同高校对模考成绩的要求        | 求不同,请如实尽量填写。     |                  |                  |
| 基本信息          | 科目\学期               | 高三第一次模考<br>成绩/满分 | 高三第二次模考<br>成绩/满分 | 高三第三次模考<br>成绩/满分 |
| 照片            | 语文                  |                  |                  |                  |
| l             | 数学                  |                  |                  |                  |
| 科目成绩          | 外语                  |                  |                  |                  |
| 合信息           | 政治                  |                  |                  |                  |
| 考成绩           | 历史                  |                  |                  |                  |
| 科排名           | 地理                  |                  |                  |                  |
| 荐人信息          | 物理                  |                  |                  | /                |
| 源管理           | 化学                  |                  |                  |                  |
| 的消息           | 生物                  |                  |                  |                  |
|               | 美术                  |                  |                  |                  |
|               | 体育                  |                  |                  |                  |
|               | 音乐                  |                  |                  |                  |
|               | 信息技术                |                  |                  |                  |
|               | 通用技术                |                  |                  |                  |
|               | 文科综合                |                  |                  |                  |
|               | 理科综合                |                  |                  |                  |

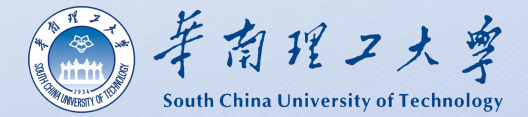

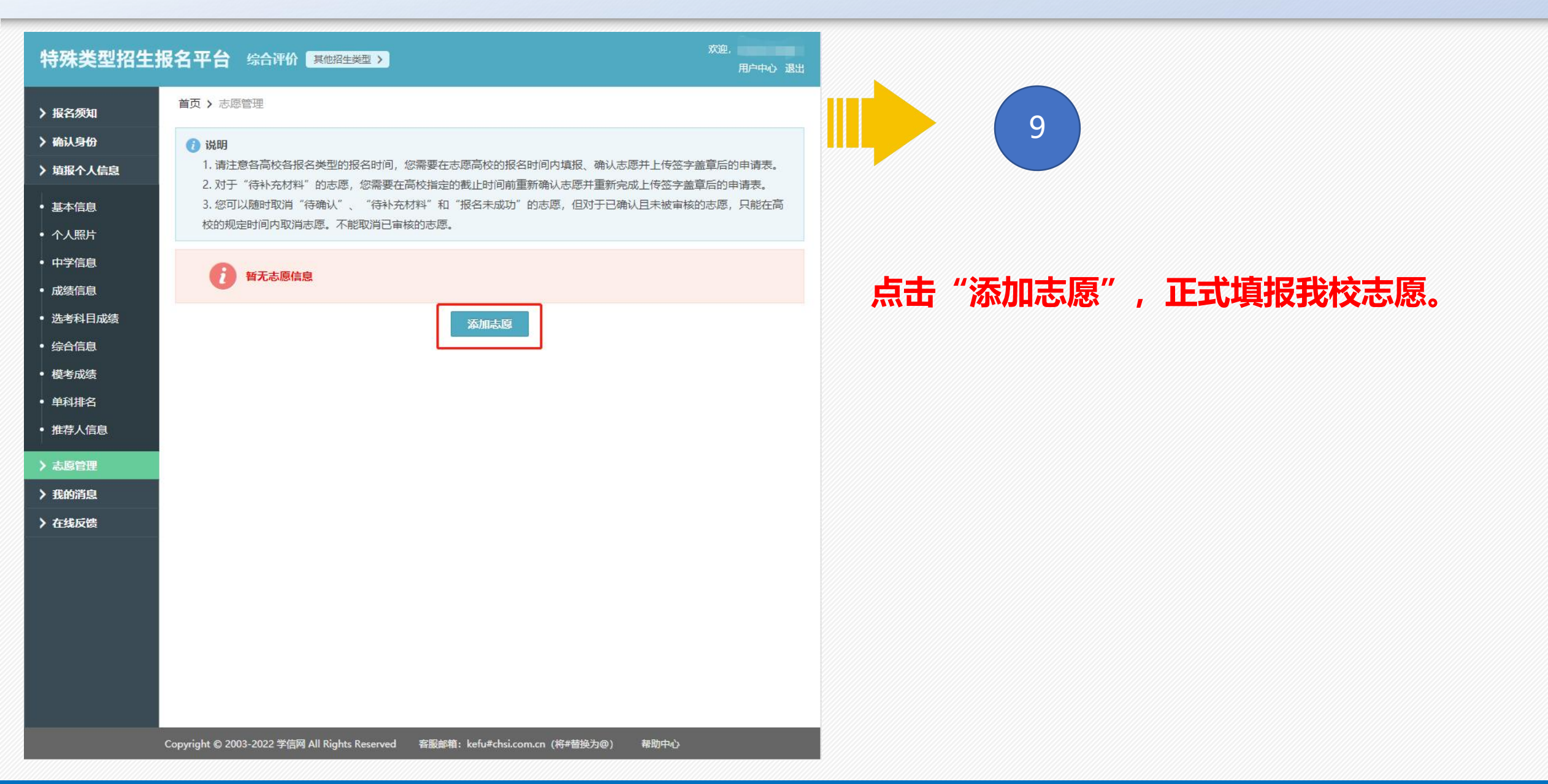

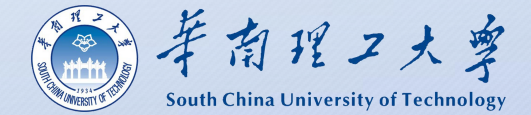

| 特殊类型招生                   | 报名平台 综合评价 其他招生类型 > | 欢迎,<br>用户中心 退出 |             |
|--------------------------|--------------------|----------------|-------------|
| > 报名须知                   | 首页 > 志愿管理 > 添加志愿   |                |             |
| > 确认身份                   | 添加志愿(*为必填项)        |                |             |
| > 填报个人信息                 | 招生类型: 综合评价         |                |             |
| <ul> <li>基本信息</li> </ul> | * 选择填报学校:          |                |             |
| • 个人照片                   |                    |                |             |
| • 中学信息                   |                    |                | 选择"华南理工大学"。 |
| • 成绩信息                   |                    |                |             |
| • 选考科目成绩                 |                    |                |             |
| • 综合信息                   |                    |                |             |
| • 模考成绩                   |                    |                |             |
| <ul> <li>单科排名</li> </ul> |                    |                |             |
| • 推荐人信息                  |                    |                |             |
| > 志愿管理                   |                    |                |             |
| > 我的消息                   |                    |                |             |
| > 在线反馈                   |                    |                |             |
|                          |                    |                |             |
|                          |                    |                |             |
|                          |                    |                |             |
|                          |                    |                |             |
|                          |                    |                |             |
|                          |                    |                |             |
|                          | C                  | 8000000        |             |

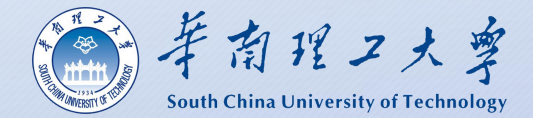

| 特殊类型招生排                                                                                                    | 成名平台综合评价 其他招生类型 > 次迎, 用户中心 退出                                                                                                    |                                                    |
|----------------------------------------------------------------------------------------------------|----------------------------------------------------------------------------------------------------|----------------------------------------------------|
| <ul> <li>&gt; 报名须知</li> <li>&gt; 确认身份</li> <li>&gt; 填报个人信息</li> </ul>                                                                                                    | 首页 > 志愿管理 > 填报志愿                                                                                                    |                                                    |
| <ul> <li>基本信息</li> <li>个人照片</li> <li>中学信息</li> <li>成绩信息</li> <li>选考科目成绩</li> <li>综合信息</li> <li>模考成绩</li> <li>单科排名</li> <li>推荐人信息</li> <li>&gt; 志愿管理</li> <li>&gt; 我的消息</li> <li>&gt; 在线反馈</li> </ul> | 解散表態       学校审核       除从考试       交票       打印准考证       成熟費商         ●       ●       ●       ●       ●       ●       ●       ●       ●       ●       ●       ●       ●       ●       ●       ●       ●       ●       ●       ●       ●       ●       ●       ●       ●       ●       ●       ●       ●       ●       ●       ●       ●       ●       ●       ●       ●       ●       ●       ●       ●       ●       ●       ●       ●       ●       ●       ●       ●       ●       ●       ●       ●       ●       ●       ●       ●       ●       ●       ●       ●       ●       ●       ●       ●       ●       ●       ●       ●       ●       ●       ●       ●       ●       ●       ●       ●       ●       ●       ●       ●       ●       ●       ●       ●       ●       ●       ●       ●       ●       ●       ●       ●       ●       ●       ●       ●       ●       ●       ●       ●       ●       ●       ●       ●       ●       ●       ●       ●       ●       ● <th><mark>填写个人陈述。</mark><br/>备注:建议先在文档编辑好后再复制到报名系<br/>统。</th> | <mark>填写个人陈述。</mark><br>备注:建议先在文档编辑好后再复制到报名系<br>统。 |

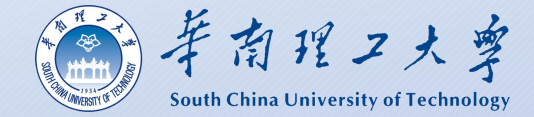

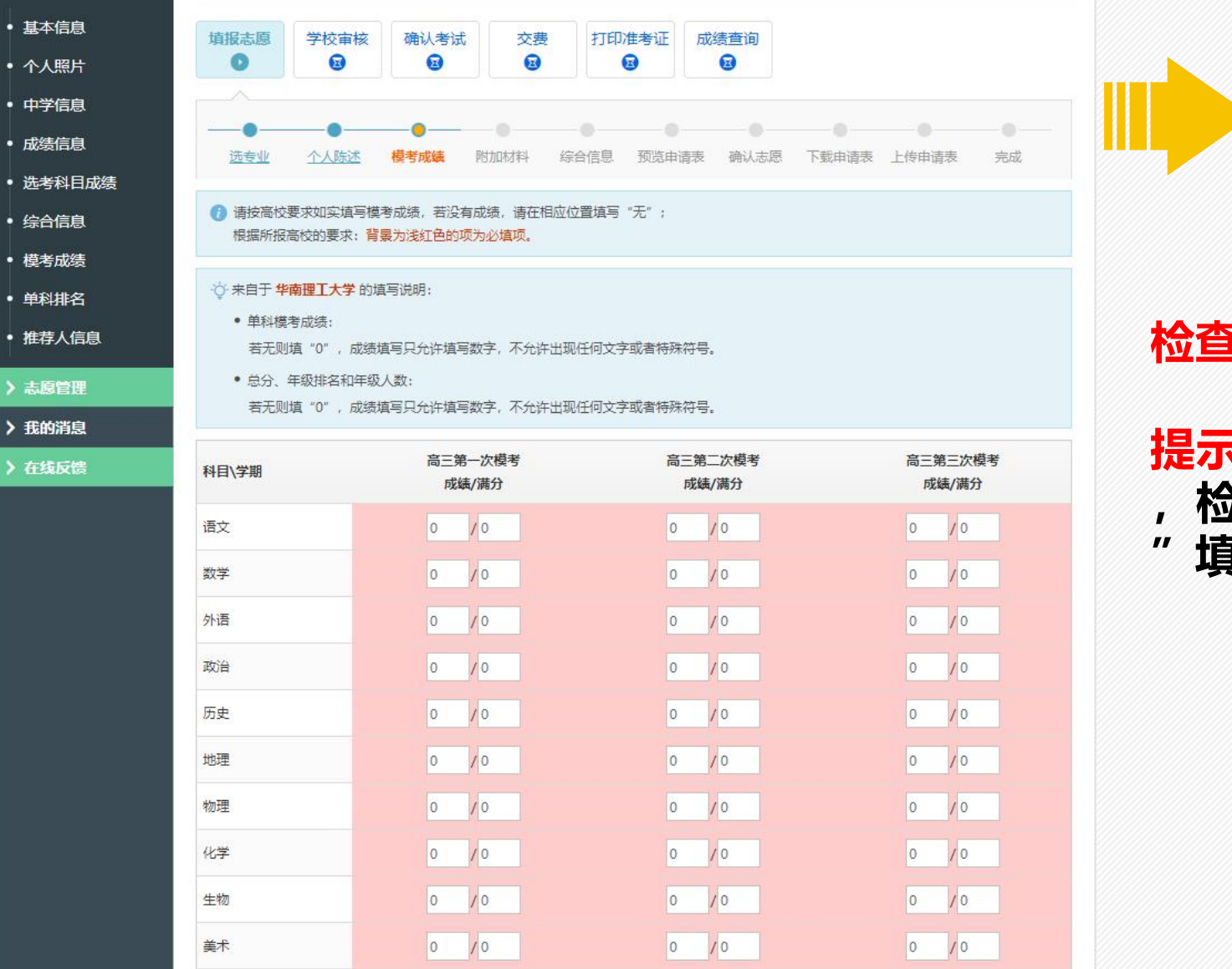

0 /0

0 /0

体育

0 /0

#### 检查模考成绩是否有误。

12

#### 提示:填报个人信息中已经填写好模考成绩 ,检查无误后进入下一步。若要修改,需到 "填报个人信息--模考成绩"进行修改。

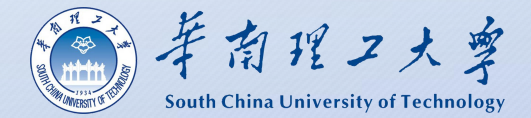

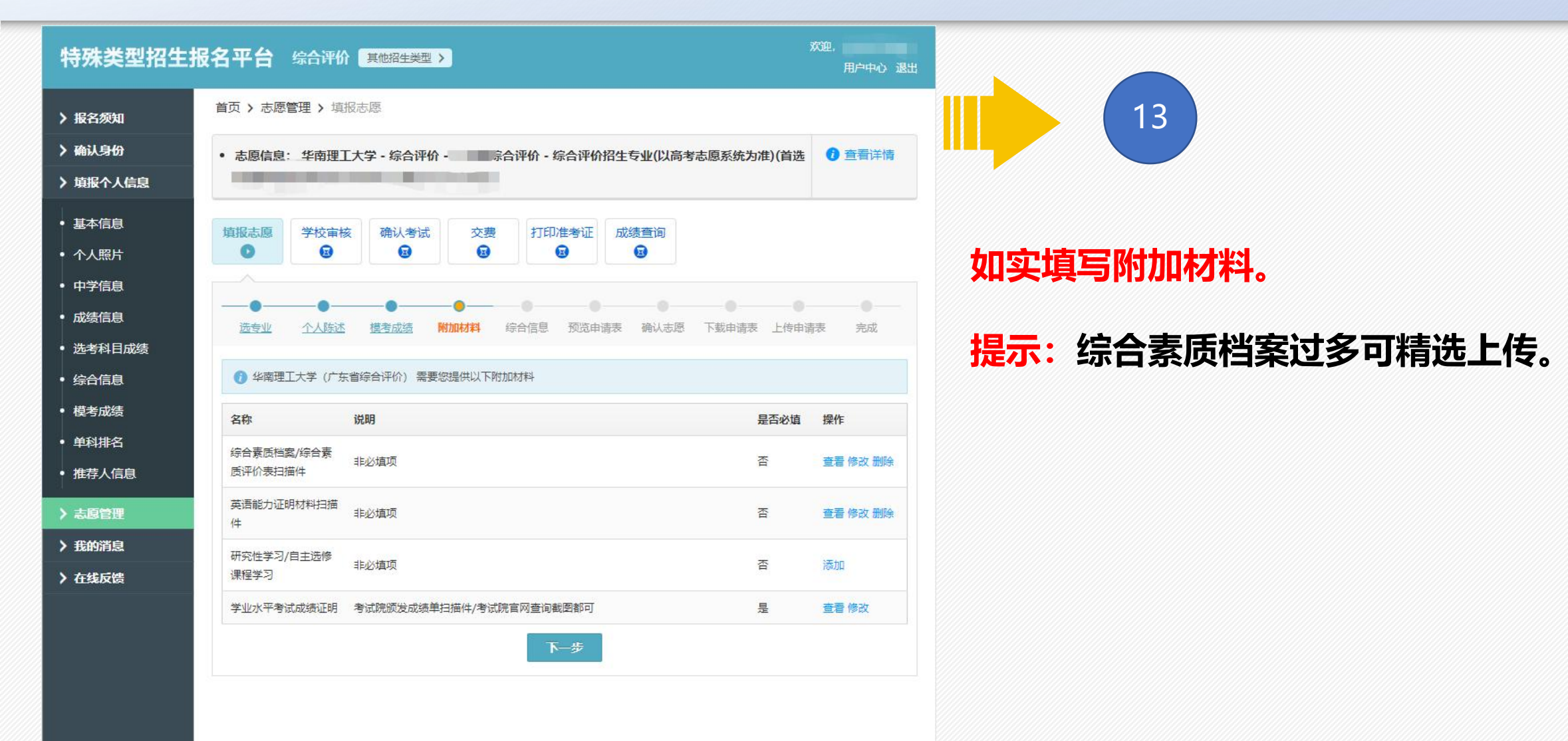

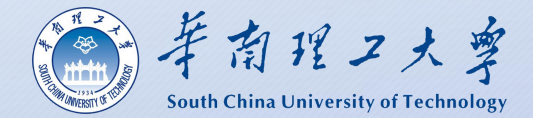

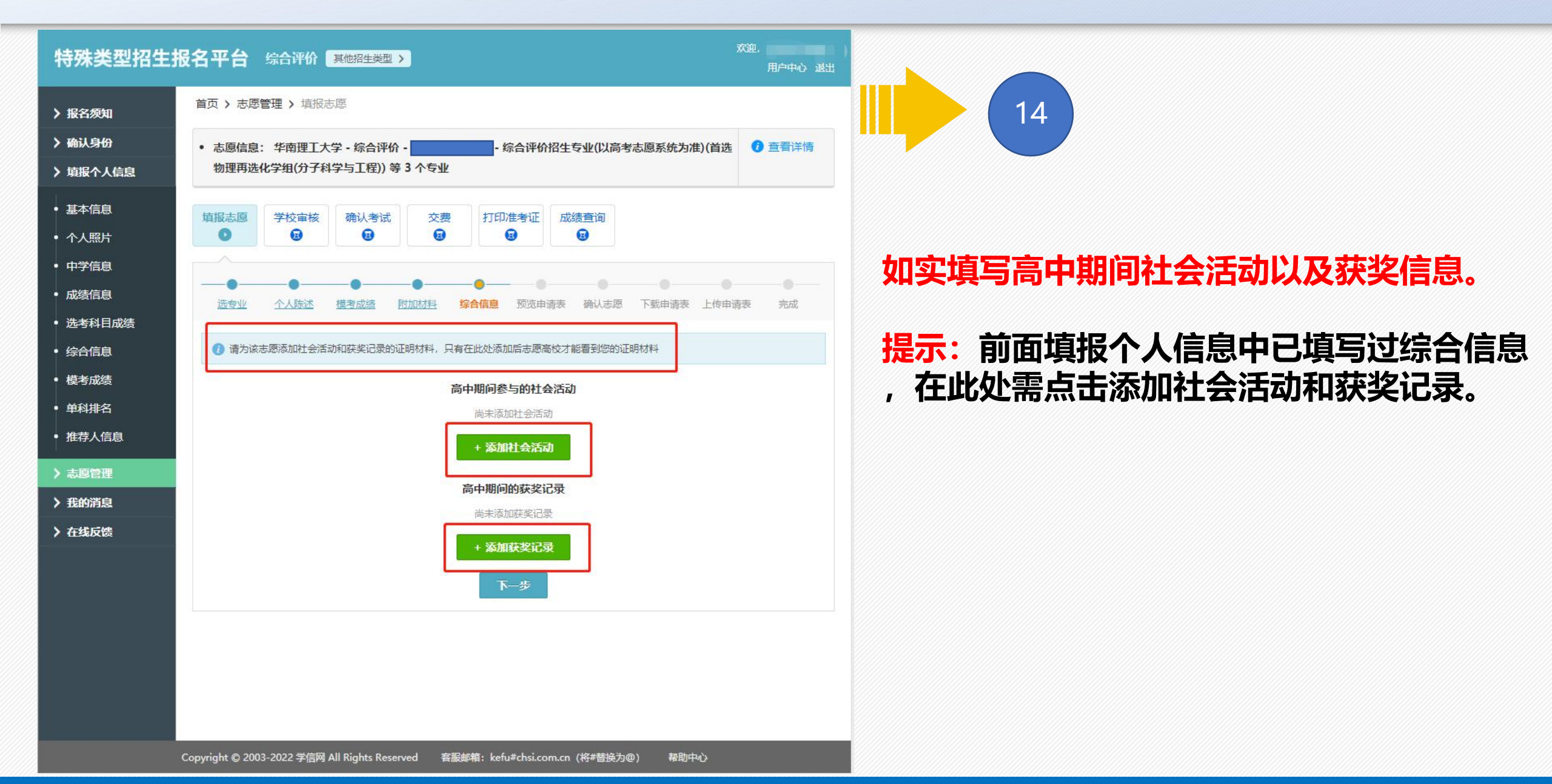

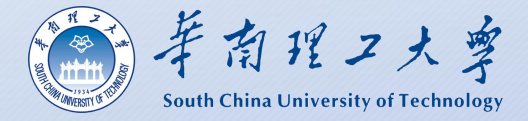

| 結息<br>新日成绩 | 选专业                   | 心人陈述     | <u>機考成绩</u> 附加材料 | 科 综合信息 预贷    | <b>伊请表</b> 确认志 | 源 下载申请表                                | 長 上传申请表 完成  | ŝ     |             |      |        |
|------------|-----------------------|----------|------------------|--------------|----------------|----------------------------------------|-------------|-------|-------------|------|--------|
| i信息        | 🕡 请认真核对               | 申请表中的    | 各项信息,确保所有信息      | !按志愿高校要求填写并  | 且准确无误,信息       | 错误会导致报名无                               | 效。申请表里只显示学校 | 要求    |             | 15   |        |
| 成绩         | 的模考成绩和单               | 科排名,提    | 示信息(以红色文字显       | 示) 不会出现在下载版申 | ∄清表中。 查看志      | 愿填报说明                                  |             |       |             |      |        |
| ς          | ☆ 来自于 <mark>华南</mark> | 理工大学 申   | 请表说明:            |              |                |                                        |             |       |             |      |        |
| <b>a</b>   | 最终招生专                 | 业和分专业    | 招生计划等以教育部和管      | 移试院审核通过为准。   |                |                                        |             |       |             |      |        |
|            |                       |          | 化南田              | 型T大学 2022年 : | 综合评价 由诸        | 恚                                      |             |       |             |      |        |
|            | 12夕日, 22              | 10561010 | 1.117            |              |                | ,,,,,,,,,,,,,,,,,,,,,,,,,,,,,,,,,,,,,, |             |       |             |      |        |
|            | 报名号: 22<br>报名类型及·     |          |                  |              | 申请衣骗亏:┃┃       | 22105610                               | -001        |       | 7211/5      | ***  | •==    |
|            |                       |          |                  |              |                |                                        |             |       | <b>顶</b> 觉: | 开位宣申 | 「「「「「」 |
|            | 基本信息                  | 3        |                  |              |                |                                        |             |       |             |      |        |
|            | 姓名                    |          |                  |              | 手机号码           |                                        |             |       |             |      |        |
|            | 性别                    |          | 证件号码             |              | 出生日期           | 4                                      |             |       |             |      |        |
|            | 政治面貌                  |          |                  |              | 民族             |                                        |             |       |             |      |        |
|            | 是否色盲                  |          | 身高(cm)/体重(kg)    | 1            | 裸眼视力           |                                        |             |       |             |      |        |
|            | 高考报名号                 | 3        |                  |              | 考生类型           |                                        |             |       |             |      |        |
|            | 高考报名所                 | f在地      |                  |              |                |                                        |             |       |             |      |        |
|            | 外语语种                  | 英语       |                  | 学科类型         | 综合改革           | 联系电话                                   |             |       |             |      |        |
|            | 联系地址                  |          |                  |              | 11             |                                        |             | 1     |             |      |        |
|            | 父亲信息                  |          |                  |              |                |                                        |             | 1     |             |      |        |
|            | 母亲信息                  |          |                  |              |                |                                        |             | 1   0 |             |      |        |
|            | 中学信息                  | 見        |                  |              |                |                                        |             |       |             |      |        |
|            | 学籍所在中                 | 学        | (December)       |              |                |                                        |             | 1   [ |             |      |        |
|            | 当前就读中                 | 学        | (interim         |              |                |                                        |             |       |             |      |        |
|            | 中学详细地                 | 助止       |                  |              |                |                                        |             |       |             |      |        |
|            | 中学级别                  |          | 所在               | 班级           | 担              | 任职务                                    |             |       |             |      |        |
|            | 班主任信息                 | 1        |                  |              |                |                                        |             |       |             |      |        |
|            | 主管教学领                 | 领导信息     |                  |              |                |                                        |             |       |             |      |        |

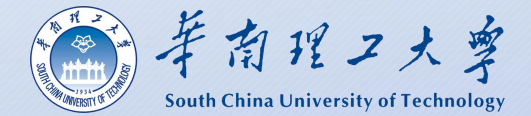

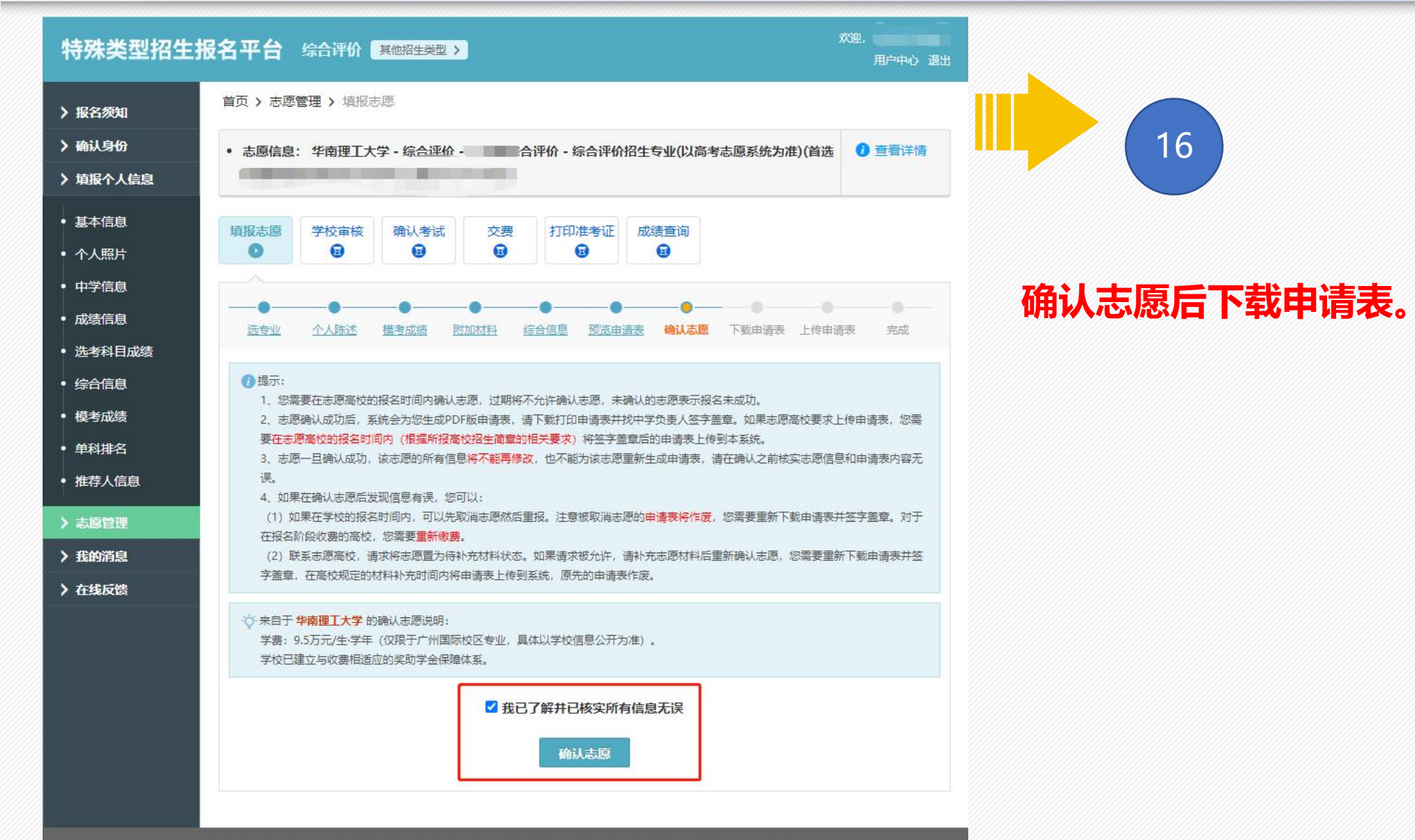

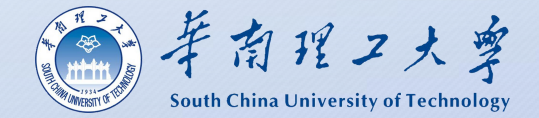

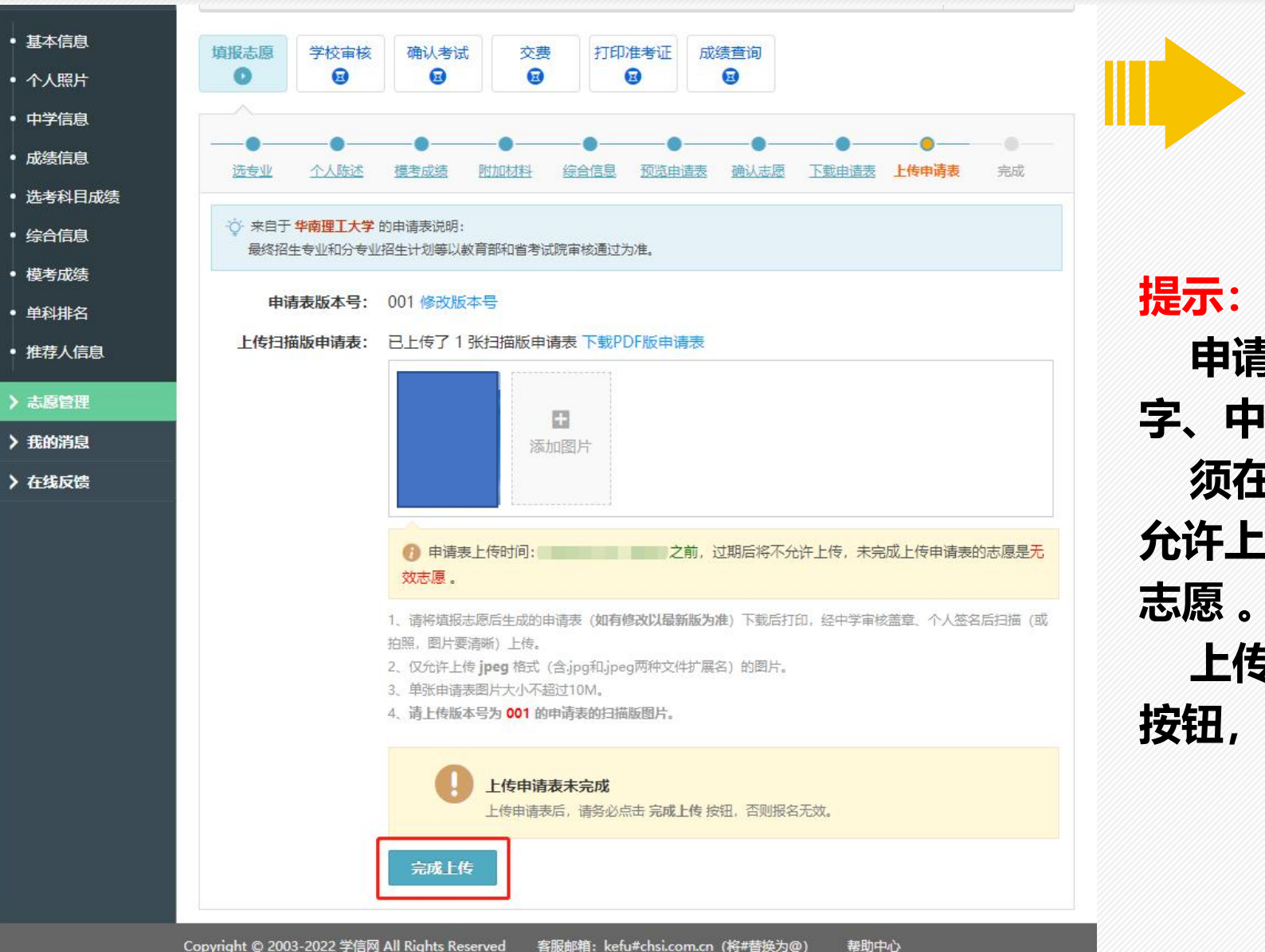

申请表每一页经考生本人和中学负责人签 字、中学审核盖章后扫描上传。 须在报名截止前上传申请表,过期后将不 允许上传,未完成上传申请表的志愿为无效 志愿。

17

上传申请表后,请务必点击"完成上传" 按钮,否则报名无效。

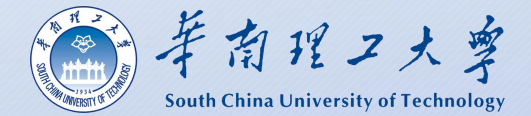

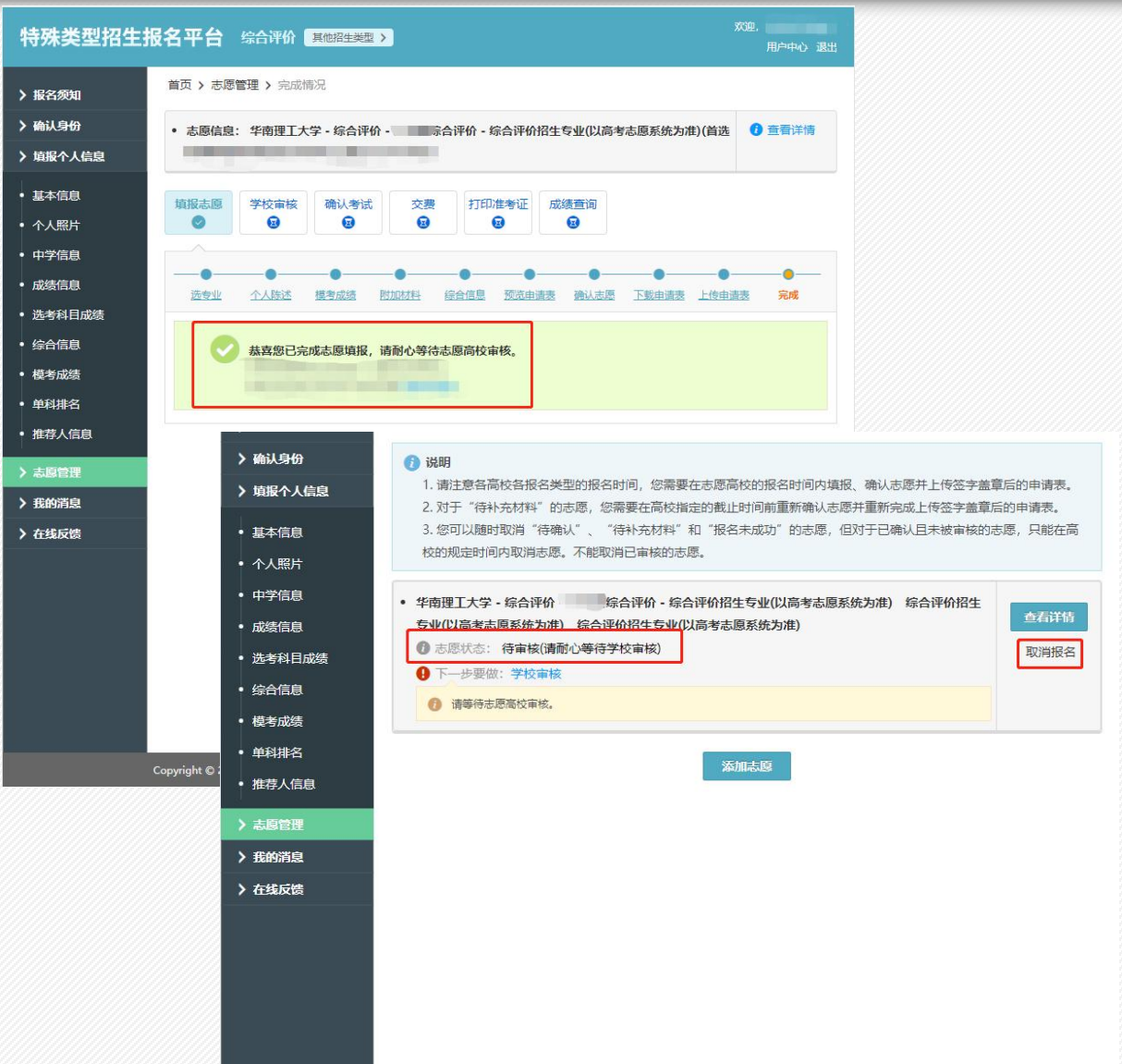

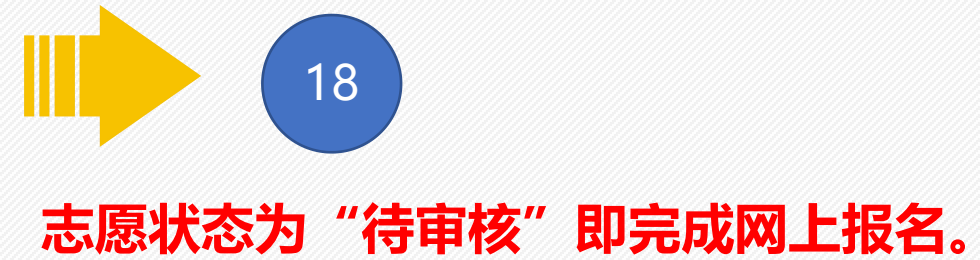